## Instrukcija digitalizēto RSU disertāciju piekļuvei Institucionālajā repozitorijā (*DSpace*)

- 1. Atveriet repozitorija mājaslapu https://dspace.rsu.lv/jspui/
- 2. Pārbaudiet ziņu lapas augšējā labajā stūrī:
- Ja būsiet automātiski pieslēdzies sistēmai, redzēsiet "Logged in as" un savu RSU e-pasta adresi:

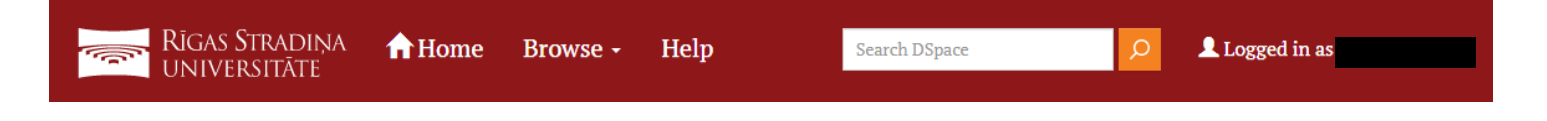

- Ja nebūsiet automātiski pieslēdzies, redzēsiet "Sign on to:" – uzspiediet, izvēlieties "My DSpace" un autorizējaties ar saviem RSU datiem:

| Search DSpace | Q | 👤 Sign on to: 👻 |
|---------------|---|-----------------|
|               |   |                 |
|               |   | My DSpace       |

3. Kad esat pieslēdzies *DSpace* vidē, galvenajā (Home) lapā kopienu sarakstā atrodiet un atveriet kopienu "**RSU Doctoral theses / RSU Disertācijas**":

| Rīgas Stradiņa home                                                                                                    | Browse - Help    | Search | DSpace O                     | Logged in as     |
|----------------------------------------------------------------------------------------------------|------------------|--------|------------------------------|------------------|
| DSpace at Riga Stradiņš University                                                                                                    | Discover         |        |                              |                  |
| Choose a community to browse its collections.                                                                                             | Discover         |        | Subject                      | Deta invest      |
| Acta Medico-Historica Rigensia                                                                                                    | Author           |        | Subject                      | Date issued      |
| RSU zinātniskais izdevums                                                                                                    | Murovska, Modra  | 73     | 1.1. Scientific              | 2000 - 2021 5260 |
| EC funded resources / Publikācijas EK<br>projektu ietvaros<br>Research outputs from Pure / Zinātniskās<br>darbības rezultāti no ZDIS Pure | Lejnieks, Aivars | 64     |                              | 1900 - 1999 1077 |
|                                                                                                    | Pilmane, Māra    | 58     | 3.2 845<br>Clinical medicine | 1800 - 1899 35   |
|                                                                                                    | Stradiņš, Jānis  | 36     | 3.1 Basic medicine 384       | 1700 - 1799 3    |
| RSU Conference and congress programs<br>and abstracts / RSU Konferenču un<br>kongresu materiāli                                           | Pilmane, Mara    | 34     | 3.3 Health sciences (317)    | 1687 - 1699      |
|                                                                                                    | Dambrova, Maija  | 30     | General 194                  |                  |
|                                                                                                    | Gardovska, Dace  | 30     | Medicine(all) 173            |                  |
| RSU Doctoral theses / RSU Disertacijas                                                                                                    | Vanags, Indulis  | 30     | Summary of the 150           |                  |
| RSU Extracurricular research papers / RSU<br>Ārpusstudiju pētnieciskie darbi                                                              | Salaka Juria     | 27     | Doctoral Thesis              |                  |
|                                                                                                    | Jaiaks, Juris    | -      | promocijas darba 147         |                  |

 Pārskatiet digitalizētās disertācijas un to kopsavilkumus, izvēloties aktuālo darbu kolekciju vai izmantojot meklēšanas kritērijus – izdošanas laiku (issue date), autoru (author), nosaukumu (title) vai tēmu (subject):

RSU Doctoral theses / RSU Disertācijas Community home page Recent Submissions Recent Submissions Recent Submissions ISSUE DATE TITLE AUTHOR SUBJECT Discover Author Subject Date issued 9 150 108 Pētersons, Aigars Summary of the Doctoral Thesis 2020 - 2021 4 147 370 Hofmanis, Juris promocijas darba kopsavilkums 2010 - 2019 3 Abuseridze, Giga promocijas darbs 127 2000 - 2009 101 3 22 72 Anaņjevs, Vladislavs Doctoral Thesis 1990 - 1999 3 14 76 Andžāns, Māris Zinātnes nozare – juridiskā zināt... 1980 - 1989 3 Zinātnes nozare – medicīna, apakš... 12 183 Apine, Ilze 1970 - 1979 3 Zinātnes nozare – medicīna, apakš... 12 213 Apsītis, Allars 1960 - 1969 3 Zinātnes nozare – medicīna, apakš... 12 1950 - 1959 49 Atstupens, Kristaps 3 3 Informatīvs izdevums doktorantūra... 10 Auslands, Kaspars 1946 - 1949 Zinātnes nozare – juridiskā zināt... 3 10 Auziņa, Daiga next > next >

Collections in this community

## 2010.–2014. gadā aizstāvētie promocijas darbi un kopsavilkumi 2015.–2019. gadā aizstāvētie promocijas darbi un kopsavilkumi 2020. gadā aizstāvētie promocijas darbi un kopsavilkumi 2021. gadā aizstāvētie promocijas darbi un kopsavilkumi Disertācijas un promocijas darbi līdz 2009. gadam RSU Doktorantūra 2010-2019

5. Izvēloties skatīt disertāciju, spiediet pogu "View/Open", lai lasītu pilno tekstu:

| Files in This Item:                       |         |           |           |
|-------------------------------------------|---------|-----------|-----------|
| File                                      | Size    | Format    |           |
| 2021-12_Vinogradova-Liiga_PD_IPD-1598.pdf | 3.69 MB | Adobe PDF | View/Open |

 Ja disertācijai ir ierobežota piekļuve un to nevar skatīt ar "View/Open" opciju, spiediet pogu "Request a copy", lai iesniegtu pieteikumu darba piekļuves pieprasīšanai:

| Files in This Item:                                 |             |           |           |           |                |   |
|-----------------------------------------------------|-------------|-----------|-----------|-----------|----------------|---|
| File                                                | Description | Size      | Format    |           |                |   |
| Zeltiņa_I_Ērču_encefalīta_prognozes_izpēte_2007.pdf |             | 104.72 MB | Adobe PDF | View/Open | Request a copy | 8 |